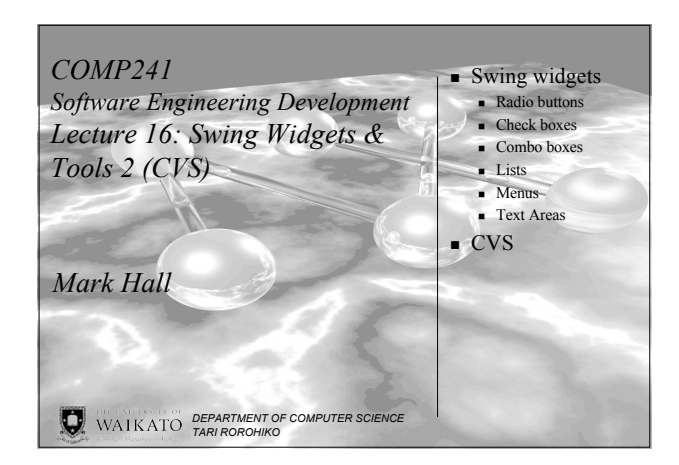

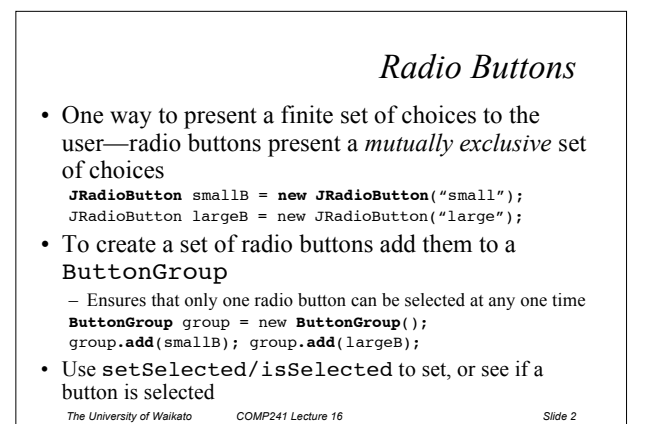

Check Boxes Combo Boxes • Combo Boxes (drop down box) • Another way to present a finite set of - Can present a large number of choices choices—check boxes are not mutually exclusive - Combination of a list and a text field JCheckBox iCheckBox = new JCheckBox("Italic"); JComboBox fnCombo = new JComboBox(); • Do not place check boxes inside a button group fmCombo.addItem("Serif"); • Like radio buttons, use fnCombo.addItem("SansSerif"); setSelected/isSelected - You get the item that the user has selected by calling the getSelectedItem method • Both JCheckBox and JRadioButton produce • Returns Object because JComboBox can store arbitrary ActionEvents and ItemEvents objects! • Uses the toString method of stored objects to display text in the drop down box versity of Waikato COMP241 Lecture 16 The University of Waikato COMP241 Lecture 16 Slide 3 The I Ini Slide 4

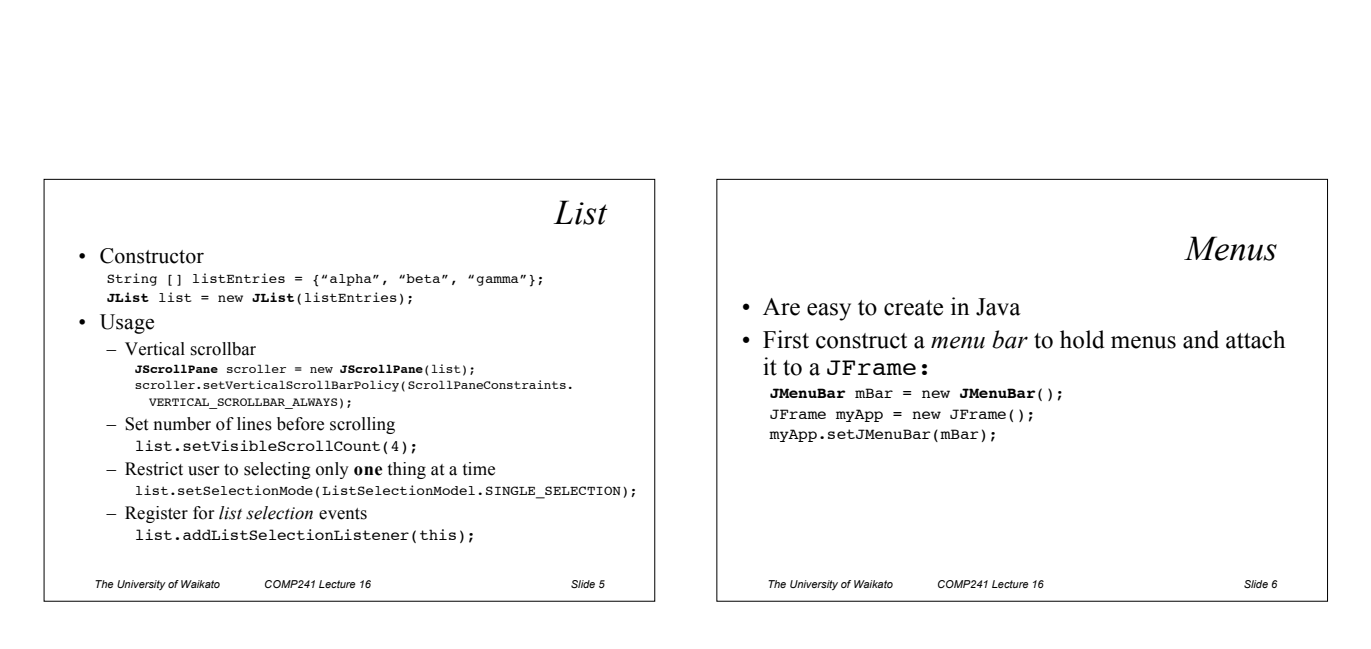

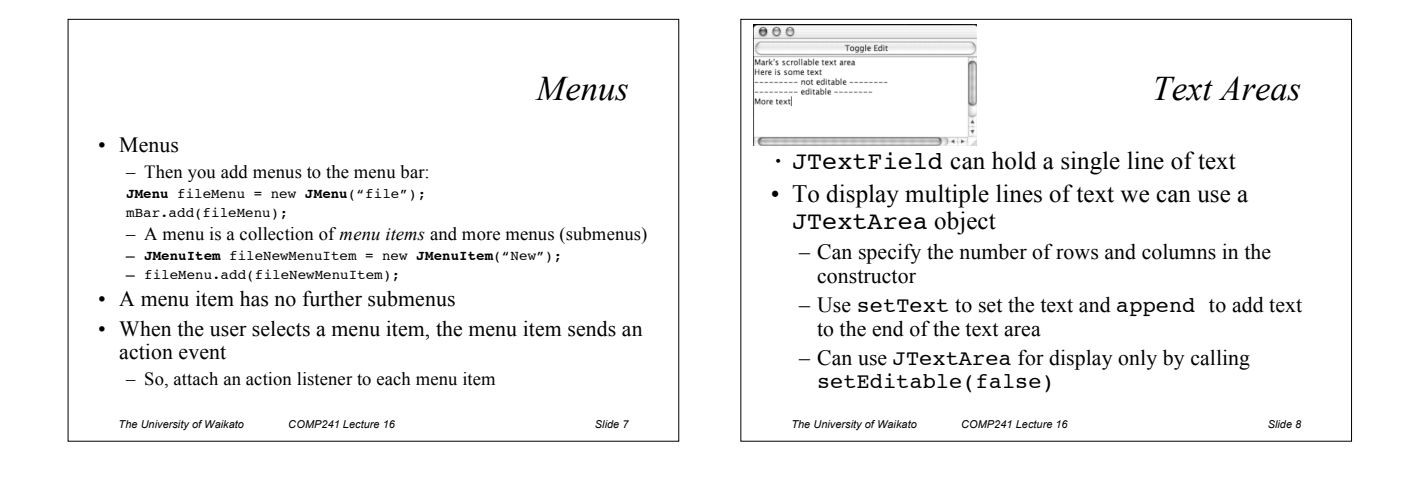

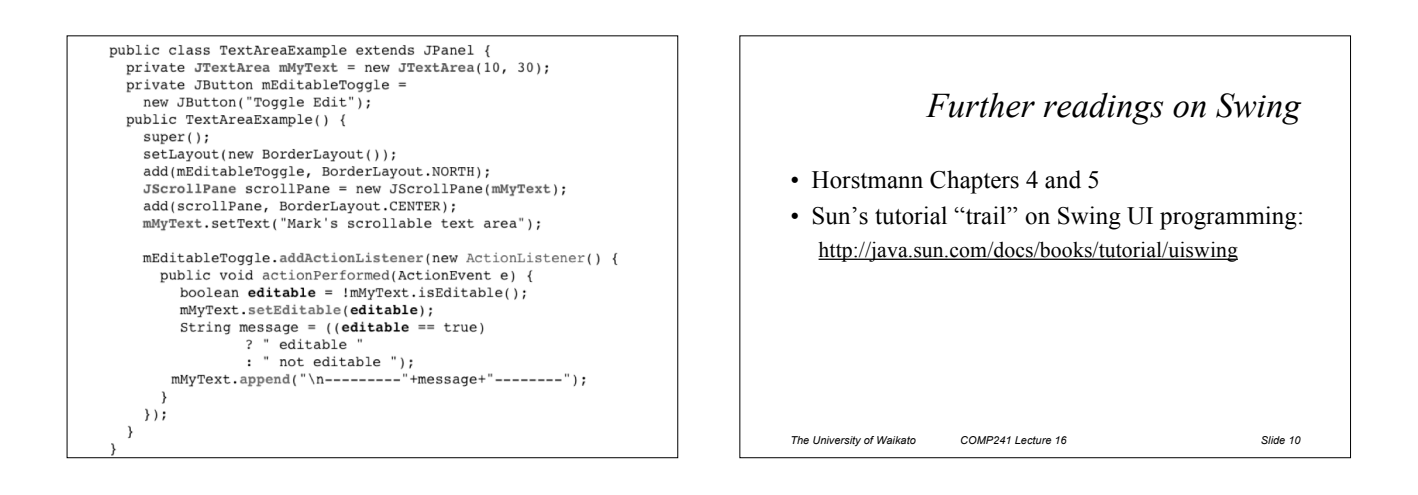

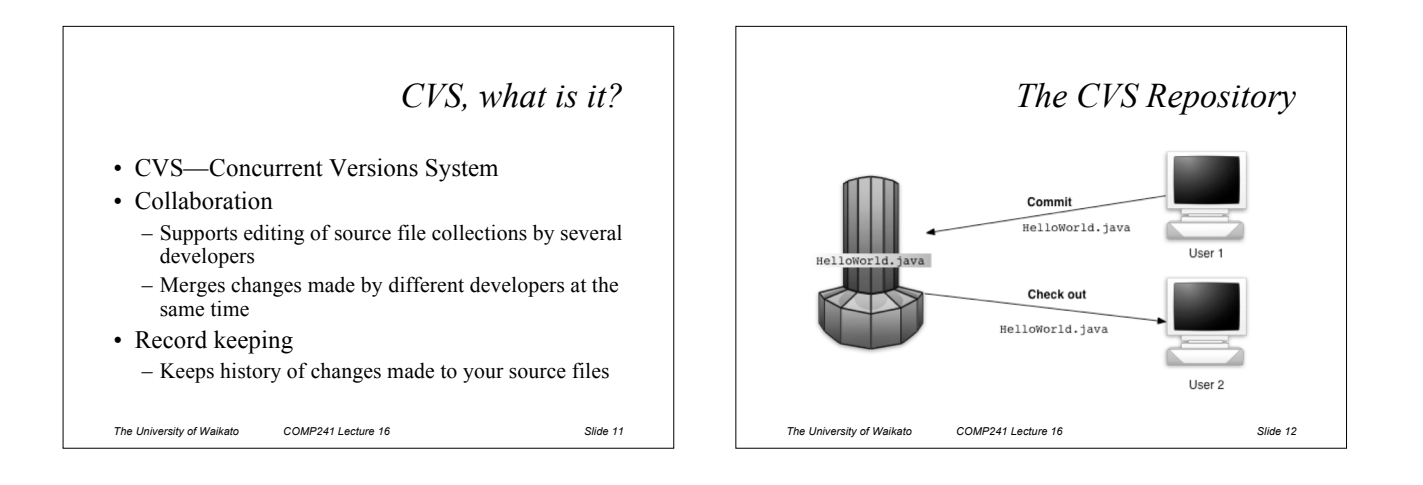

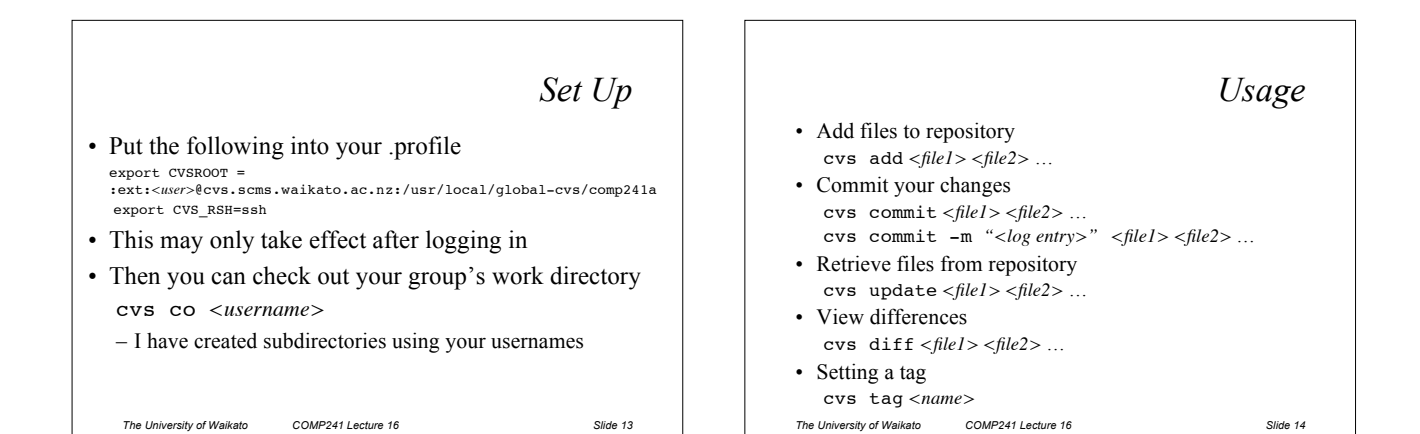

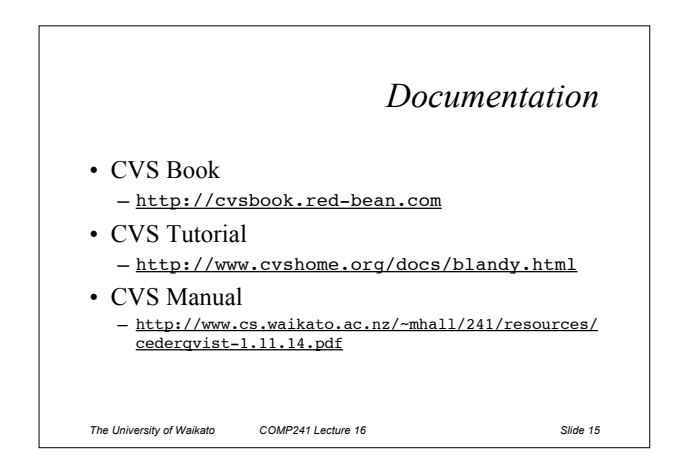